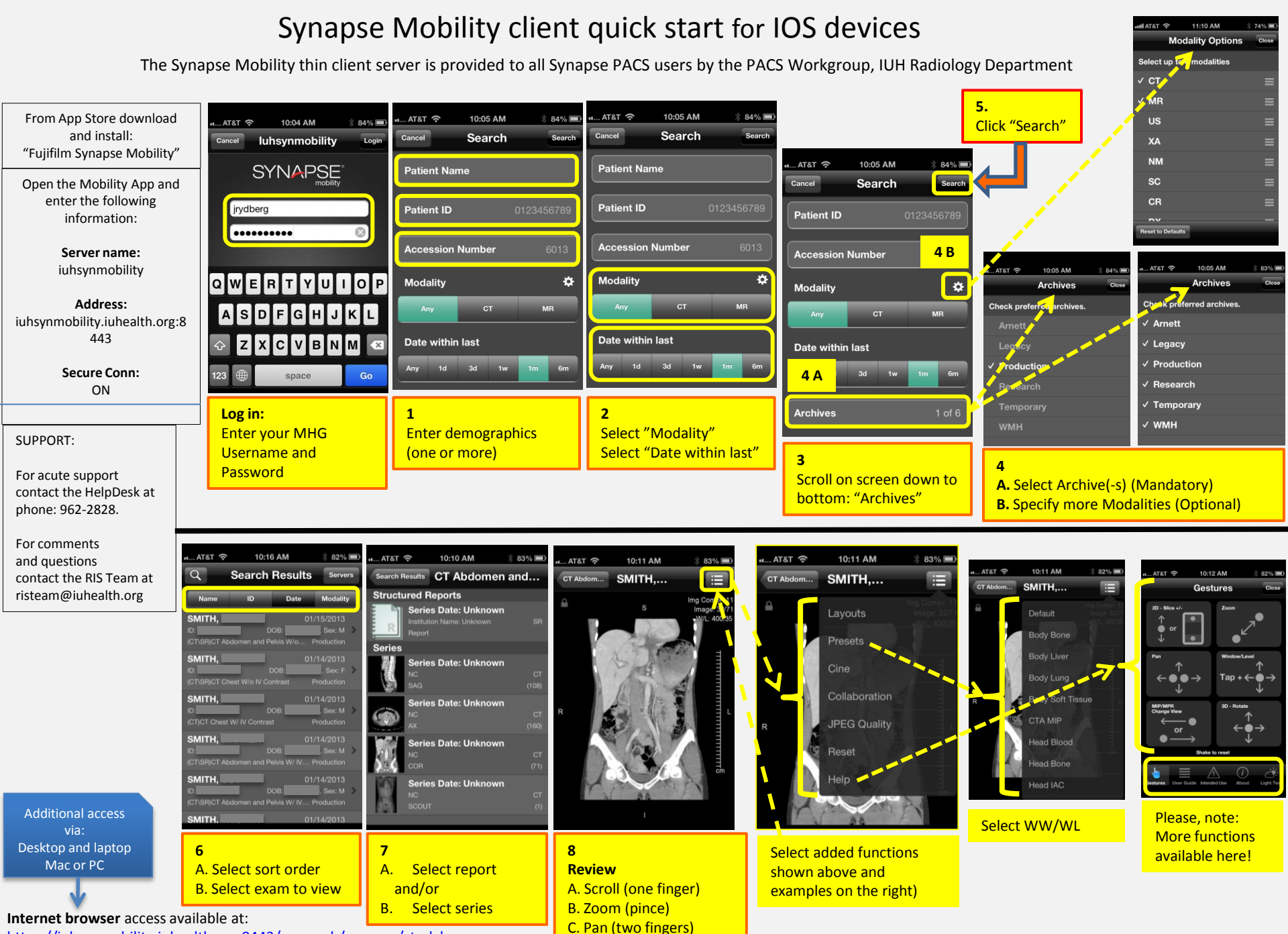

D. WW/WL (Tap + finger)

https://iuhsynmobility.iuhealth.org:8443/pureweb/synapse/studybrowser Use MHG Username and Password for log in. VPN is not necessary!